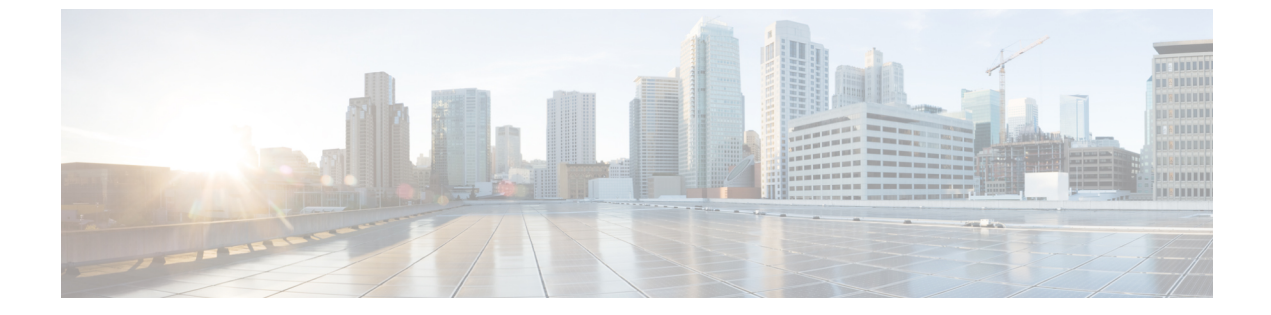

# ネットワークデバイスのコンプライアンス 監査

- ・コンプライアンスの概要 (1ページ)
- •手動コンプライアンスの実行(2ページ)
- コンプライアンスサマリーの表示(2ページ)
- コンプライアンスのタイプ (3ページ)
- ・デバイスのアップグレード後のコンプライアンス動作(5ページ)

#### コンプライアンスの概要

コンプライアンスは、元のコンテンツに影響を与えることなく注入または再設定される可能性 があるネットワークのインテントの逸脱や**帯域外**の変更を特定するのに役立ちます。

ネットワーク管理者は、Cisco DNA Center でソフトウェアイメージ、PSIRT、ネットワークプ ロファイルなどコンプライアンスのさまざまな側面のコンプライアンス要件を満たさないデバ イスを簡単に特定できます。

コンプライアンスチェックは、自動化することも、オンデマンドで実行することもできます。

- 自動コンプライアンスチェック: Cisco DNA Center でデバイスから収集された最新のデー タを使用します。このコンプライアンスチェックは、インベントリやSWIMなどさまざま なサービスからのトラップと通知をリッスンして、データを評価します。
- 手動コンプライアンスチェック: Cisco DNA Center でユーザーが手動でコンプライアンス をトリガーできるようにします。
- スケジュールされたコンプライアンスチェック:スケジュールされたコンプライアンスジョブは、毎週実行されるコンプライアンスチェック(毎週土曜日の午後11時に実行)です。

### 手動コンプライアンスの実行

Cisco DNA Center では、コンプライアンスチェックを手動でトリガーできます。

- **ステップ1** Cisco DNA Center GUI で [Menu] アイコン (≡) をクリックして選択します[**Provision**] > [**Inventory**] の順に 選択します。
- ステップ2 一括してコンプライアンスチェックを行う場合は、次の手順を実行します。
  - a) 該当するすべてのデバイスを選択します。
  - b) [Actions] ドロップダウンリストから、[Compliance] > [Run Compliance] の順に選択します。
- ステップ3 デバイスごとにコンプライアンスチェックを行う場合は、次の手順を実行します。
  - a) コンプライアンスチェックを実行するデバイスを選択します。
  - b) [Actions] ドロップダウンリストから、[Compliance] > [Run Compliance] の順に選択します。
  - c) または、[Compliance] 列(使用可能な場合)をクリックし、[Run Compliance] をクリックします。
- ステップ4 デバイスの最新のコンプライアンスステータスを表示するには、次の手順を実行します。
  - a) デバイスとインベントリを選択します。デバイス情報の再同期を参照してください。
  - b) [Actions] ドロップダウンリストから、[Compliance] > [Run Compliance] の順に選択します。
  - (注) ・到達不能のデバイスやサポートされていないデバイスに対してコンプライアンスの実行を トリガーすることはできません。
    - デバイスに対してコンプライアンスを手動で実行しない場合、コンプライアンスチェック はコンプライアンスのタイプに応じて一定期間後に実行されるように自動的にスケジュー ルされます。

#### コンプライアンスサマリーの表示

インベントリページには、デバイスごとにコンプライアンスの集約ステータスが表示されます。

**ステップ1** Cisco DNA Center GUI で [Menu] アイコン (≡) をクリックして選択します[**Provision**] > [**Inventory**] の順に 選択します。

コンプライアンス列には、デバイスごとに集約コンプライアンスステータスが表示されます。

**ステップ2** コンプライアンスステータスをクリックすると、コンプライアンスサマリーウィンドウが開きます。この ウィンドウには、選択したデバイスに適用可能な次のコンプライアンスチェックが表示されます。

•スタートアップ設定と実行中の設定

•ソフトウェアイメージ

- 重大なセキュリティの脆弱性
- ネットワークプロファイル
- •ファブリック
- •アプリケーションの可視性
- (注) [Network Profile]、[Fabric]、および [Application Visibility] はオプションであり、デバイスが必要 なデータでプロビジョニングされている場合にのみ表示されます。

## コンプライアンスのタイプ

| コンプライアン<br>スタイプ          | コンプライアンスチェック                                                                                                    | コンプライアンスステータス                                                                                                    |
|--------------------------|----------------------------------------------------------------------------------------------------|----------------------------------------------------------------------------------------------------|
| スタートアップ<br>設定と実行中の<br>設定 | このコンプライアンスチェックは、デバイスのスター<br>トアップ設定と実行中の設定が同期しているかどうか<br>を識別するために役立ちます。デバイスのスタート<br>アップ設定と実行中の設定が同期していない場合は、<br>コンプライアンスがトリガーされ、アウトオブバンド<br>変更の詳細レポートが表示されます。スタートアップ<br>設定と実行中の設定の比較に関するコンプライアンス<br>は、 <b>アウトオブバンド</b> 変更の5分以内にトリガーされ<br>ます。 | <ul> <li>[Noncompliant]:スタートアップ設定と実行中の設定は同じではありません。詳細ビューには、スタートアップと実行中との違いか、または実行中と以前の実行中との違いが表示されます。</li> <li>[Compliant]:スタートアップ設定と実行中の設定は同じです。</li> <li>[NA (Not Applicable)]:このコンプライアンスタイプのデバイスはサポートされていません(たとえば、AireOS)。</li> </ul> |
| ソフトウェア<br>イメージ           | このコンプライアンスチェックは、Cisco DNA Center<br>のタグ付きのゴールデンイメージがデバイスで実行さ<br>れているかどうかをネットワーク管理者が確認するの<br>に役立ちます。これにより、デバイスのゴールデンイ<br>メージと実行中のイメージとの違いがわかります。ソ<br>フトウェアイメージに変更があると、遅延なくすぐに<br>コンプライアンスチェックがトリガーされます。                                      | <ul> <li>[Noncompliant]:デバイスは、デバイスファミリのタグ付きのゴールデンイメージを実行していません。</li> <li>[Compliant]:デバイスは、デバイスファミリのタグ付きのゴールデンイメージを実行しています。</li> <li>[NA (Not Applicable)]:選択したデバイスファミリではゴールデンイメージを使用できません。</li> </ul>                                   |

I

| 重大なセキュリ<br>ティ(PSIRT)       | PSIRT コンプライアンスチェックでは、ネットワーク<br>デバイスが重大なセキュリティの脆弱性なしで実行さ<br>れているかどうかを確認できます。                                                                                                    | <ul> <li>[Noncompliant]:デバイスに重要なアドバ<br/>イザリがあります。詳細レポートには、<br/>その他のさまざまな情報が表示されます。</li> <li>[Compliant]:デバイスに重大な脆弱性は<br/>ありません。</li> <li>[NA (Not Applicable)]: Cisco DNA Center<br/>でネットワーク管理者がセキュリティア<br/>ドバイザリスキャンを実行していない<br/>か、デバイスがサポートされていません。</li> </ul> |
|----------------------------|----------------------------------------------------------------------------------------------------|----------------------------------------------------------------------------------------------------|
| ネットワークプ<br>ロファイル           | <ul> <li>Cisco DNA Center では、ネットワークプロファイルで<br/>インテント設定を定義して、プロビジョニングでデバ<br/>イスにプッシュできます。デバイスでインテントが実<br/>行されている必要があります。アウトオブバンドの変<br/>更のために任意の時点で違反が検出された場合、コン<br/>プライアンスはそれを特定し、評価してオフのフラグ<br/>を立てます。違反は、コンプライアンスサマリーページの [Network Profiles] でユーザーに対して表示されま<br/>す。自動コンプライアンスチェックは、5時間後に実<br/>行されるようにスケジュールされます。</li> <li>(注) ネットワークプロファイルコンプライア<br/>ンスは、ルータおよびワイヤレスLANコ<br/>ントローラにのみ適用され、スイッチに<br/>は適用されません。</li> </ul> | <ul> <li>•[Noncompliant]:デバイスでプロファイル<br/>のインテント設定が実行されていません。</li> <li>•[Compliant]:デバイスでインテント設定<br/>が実行されています。</li> <li>•[Error]:根本的なエラーのため、コンプ<br/>ライアンスがステータスを計算できませ<br/>んでした。詳細については、エラーログ<br/>を参照してください。</li> </ul>                                          |
| ファブリック<br>(SDA プロ<br>ファイル) | ファブリック コンプライアンスは、ファブリックイ<br>ンテント違反(ファブリック関連の設定のアウトオブ<br>バンド変更など)の識別に役立ちます。                                                                                                    | <ul> <li>• [Noncompliant]: デバイスでインテント設定が実行されていません。</li> <li>• [Compliant]: デバイスでインテント設定が実行されています。</li> </ul>                                                                                                    |
| アプリケーショ<br>ンの可視性           | Cisco DNA Center では、アプリケーション可視性イン<br>テントを作成して、CBAR および NBAR を介してデ<br>バイスにプロビジョニングできます。デバイスにイン<br>テント違反がある場合、コンプライアンスにより違反<br>が識別されて評価され、[Application Visibility] に準拠<br>または非準拠として表示されます。自動コンプライア<br>ンスチェックは、5時間後に実行されるようにスケ<br>ジュールされます。                                                                                                    | <ul> <li>• [Noncompliant]: デバイスでCBAR/NBAR<br/>設定が実行されていません。</li> <li>• [Compliant]: デバイスで CBAR/NBAR の<br/>インテント設定が実行されています。</li> </ul>                                                                                                    |

## デバイスのアップグレード後のコンプライアンス動作

- デバイスのアップグレードが正常に完了すると、該当するすべてのデバイス(システムで コンプライアンスが実行されたことがないデバイス)のコンプライアンスチェックがトリ ガーされます。
- コンプライアンスは、[Startup vs Running] タイプを除き、インベントリに含まれるデバイスのステータスを計算して表示します。
- アップグレード後、[Startup vs Running] タイルに [NA] が「Configuration data is not available」 というテキストとともに表示されます。
- アップグレードが正常に完了してから1日後に、1回限りのスケジューラが実行され、デバイスで構成データを使用できるようになります。[Startup vs Running] タイルに、正しいステータス([Compliant]/[Non-Compliant])と詳細データが表示され始めます。
- •トラップを受信すると、設定アーカイブサービスが構成データを収集し、コンプライアン スチェックが再度実行されます。

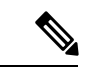

 (注) アップグレードセットアップでは、[Flex Profile] インターフェイスのコンプライアンスの不一 致は無視してください。インターフェイス名の場合、[1] が [management] にマッピングされま す。

I

デバイスのアップグレード後のコンプライアンス動作

翻訳について

このドキュメントは、米国シスコ発行ドキュメントの参考和訳です。リンク情報につきましては 、日本語版掲載時点で、英語版にアップデートがあり、リンク先のページが移動/変更されている 場合がありますことをご了承ください。あくまでも参考和訳となりますので、正式な内容につい ては米国サイトのドキュメントを参照ください。